はじめに GT で各種解析結果を格納するためのルートディレクトリを指定します。

GT をインストールした時点でいくつかのデモデータが用意されており、ルートディレクトリは以下のよう に設定されます。設定したルートディレクトリはメインウィドウの右下に表示されます。

| GenomeTraveler(R) version 3.0.38          |                    |            |                       |                   |               |
|-------------------------------------------|--------------------|------------|-----------------------|-------------------|---------------|
| File Tree Analysis Viewer Option Settings | Tools Help Support |            |                       |                   |               |
|                                           |                    |            | T M II Kote           | 🔜 🛃 🤋 ,           | 🥐 NEW 👔       |
| Tree ? - ? - D                            | 🗖 Project 🕴 🗕 🔪    |            |                       |                   | ( D           |
| 🔑 root[C:¥Users¥saitoh¥Documents¥gt¥demo¥ | Project Name       | Refere Ana | alyses                |                   | Itentifier    |
| 🖶 🦺 bam_importing                         | bam_importing      | 1          | 0                     |                   | P140929135415 |
| 🗎 🖶 🕌 last_mapping                        | last_mapping       | 1          | 0                     |                   | P141106131554 |
| 🗄 🔒 oases assembling                      | oases_assembling   | 0          | 0                     |                   | P140929134339 |
| E slidesort menning                       | slidesort_mapping  | 1          | 0                     |                   | P141105185731 |
|                                           | velvet_assembling  | U U        | U                     |                   | P140929115436 |
| telvet_assembling                         |                    |            |                       |                   |               |
|                                           |                    |            |                       |                   |               |
|                                           | Reference 🕐 🗕 🔪    |            |                       |                   | [ S ]         |
|                                           | Reference Name     | Locus      | ength Featur          | P.C.              | Itentifier    |
|                                           |                    | 20003      | constri i catal       | 00                | realized      |
|                                           |                    |            |                       |                   |               |
|                                           |                    |            |                       |                   |               |
|                                           | 🗖 Analysis 🕴 🗕 🔪   |            |                       |                   | [2-2]         |
|                                           | Analysis Name      | Туре       | Data                  | RunStart F        | RunEnd        |
|                                           |                    |            |                       |                   |               |
|                                           |                    |            |                       |                   |               |
|                                           |                    |            |                       |                   |               |
|                                           |                    |            |                       |                   |               |
|                                           |                    |            |                       |                   |               |
| ۲ III F                                   | III                |            |                       |                   | P.            |
| 0000 / 211100                             |                    |            | VIIV. HILLVN          |                   |               |
| 88MB / /111MB                             |                    | 6:         | : #Users#saiton#Docum | ents#gt#demo#root |               |

例) C:¥Users¥saitoh¥gt¥demo¥root

ルートディレクトリ以下の構成は以下ようになります。

■ ルートノードフォルダ [root]

- I
- |──■ 実行ログ格納フォルダ [log]

| ----■ プロジェクトノードフォルダ [PyyMMddHHmmss] yy: 年 MM:月 dd:日 HH:時 mm:分 ss:秒

|----■ 参照配列ノードフォルダ [ref]

| ――■ **解析ノードフォルダ [AyyMMddHHmmss]** yy: 年 MM:月 dd:日 HH:時 mm:分 ss:秒

メインウィンドウ左に配置されているプロジェクトツリーノード階層と実際のディレクトリ階層の関係は 以下のようになります。

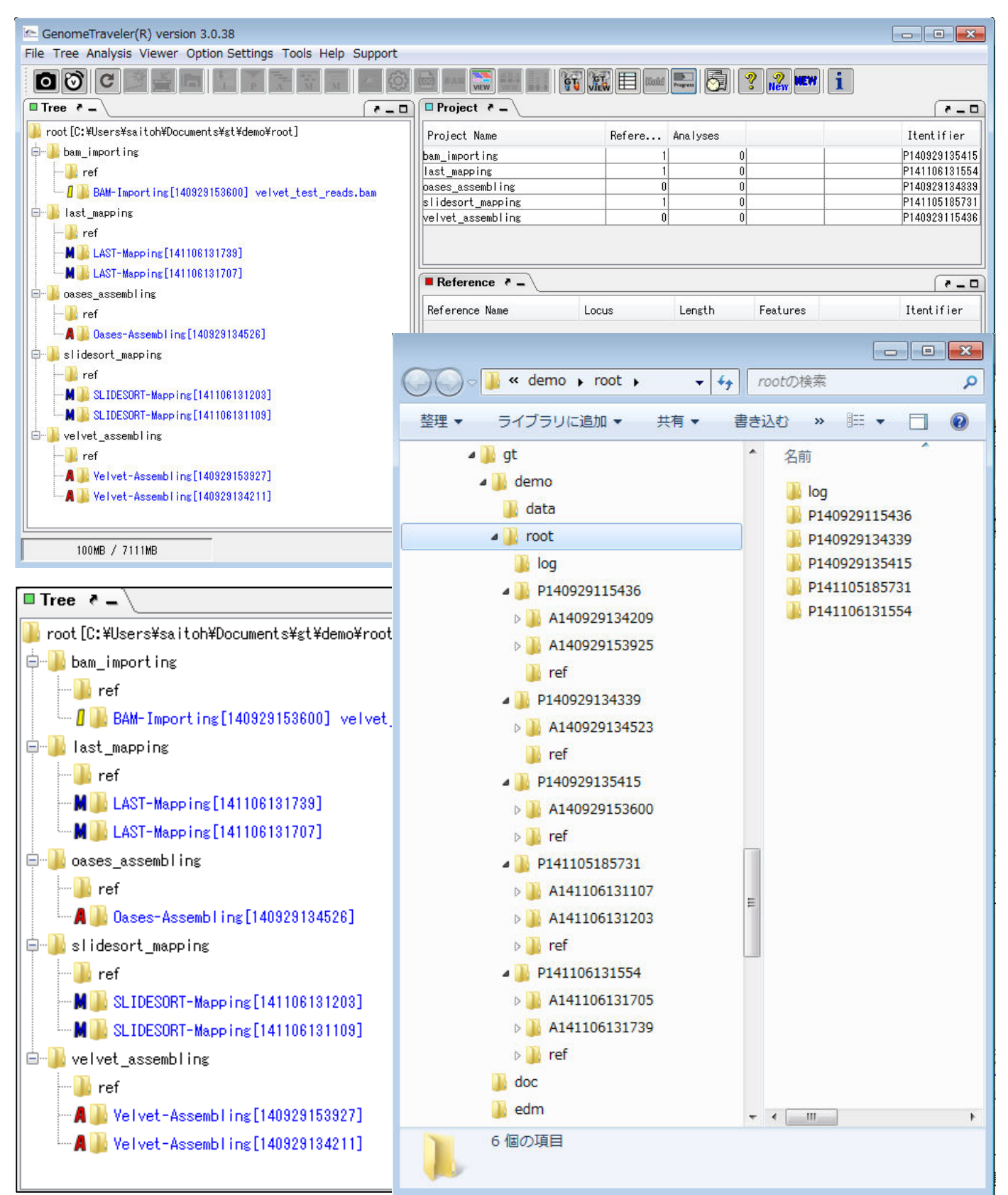

ツリーノードやディレクトリ階層の構成からもわかりますように、アセンブル解析を行うには事前にプロジェクトを登録しておく必要があります。プロジェクトを指定したのち、NGS データファイルを指定してアセンブルを実行する事で、自動的に解析ノードディレクトリが生成され、そのディレクトリ以下に解析結果が格納されます。

アセンブル解析用のデモデータは以下フォルダに格納されています。

| ⊲ gt → demo → data                               | <b>↓ f</b> y | dataの検索                                                   |                              |
|--------------------------------------------------|--------------|-----------------------------------------------------------|------------------------------|
| 整理 ▼ ライブラリに追加 ▼ 共有 ▼                             | 書き込む         | » 👫                                                       | • 🗆 🔞                        |
| ■ ビデオ                                            | ^            | A_oryzae_SC1 Cat_contigs.fa Cat_contigs.fa Cat_contigs.fa | 03.gbk<br>ads.fa             |
| /型 コンピューター<br>_ OS (C:)                          |              | SRR495775-de                                              | mo.fastq<br>mo.fastq         |
| ➡ HP_RECOVERY (D:)<br>➡ Share (¥¥LS-QVL83D) (L:) | E            | velvet_test_re                                            | ads.bai<br>ads.bam<br>ads.fa |
| 🗣 ネットワーク                                         | -            |                                                           |                              |
| 9 個の項目                                           |              |                                                           |                              |

C:¥Users¥ユーザ名¥Documents¥gt¥demo¥root¥data

例) C:¥Users¥saitoh¥Documents¥gt¥demo¥data

### ■プロジェクトの新規登録

| GenomeTraveler(R) version 3.0.38                             |                                 |               | ÷.                   |                |               |
|--------------------------------------------------------------|---------------------------------|---------------|----------------------|----------------|---------------|
| File Tree Analysie Viewer Option Settings Tools Help Support |                                 |               |                      |                |               |
|                                                              |                                 | tiotid 🛌      | ō ? <mark>"</mark> " | w 1            |               |
|                                                              | Project ? _                     |               |                      |                | 0-5           |
| <pre>root[C:¥Users¥saitoh¥Documents¥st¥demo¥root]</pre>      | Project Name                    | Refere Analys | ses                  |                | Itentifier    |
| 📮 🖶 bam_importing                                            | bam_importing                   | 1             | 0                    |                | P140929135415 |
| 🕀 🌗 ref                                                      | last_mapping                    | 1             | 0                    |                | P141106131554 |
| BAM-Importing[140929153600] velvet test reads.bam            | oases_assembling                | 0             | 0                    |                | P140929134339 |
| last manning                                                 | slidesort_mapping               | 1             | 0                    | -              | P141105185731 |
|                                                              | velvet_assembling               | U             | (U)                  | 1              | P140323115436 |
|                                                              |                                 |               |                      |                |               |
|                                                              |                                 |               |                      |                | ]             |
|                                                              | Reference 🔹 🗕                   |               |                      |                | (             |
| 📄 🖶 oases_assembling                                         |                                 |               |                      |                |               |
| ref                                                          | Reference Name Loc              | cus Lengi     | th Features          |                | Itentifier    |
| A 🔐 Oases-Assembling[140929134526]                           |                                 |               |                      |                |               |
| slidesort_mapping                                            |                                 |               |                      |                |               |
| 🖶 🥦 ref                                                      | 🗖 Analysis 🤌 🗕 🔪                |               |                      |                |               |
|                                                              | Analysis Name                   | Туре          | Data                 | RunStart       | RunEnd        |
| M 🔐 SLIDESORT-Mapping[141106131109]                          | Velvet-Assembling[140929134211] | Assembling    | velvet test r        | 2014/09/29 13. | 2014/09/29 13 |
| e-le velvet assembling                                       | Velvet-Assembling[140929153927] | Assembling    | velvet_test_l        | 2014/09/29 15. | 2014/09/29 15 |
| ref                                                          |                                 |               |                      |                |               |
| Veluet-Accept line [140920152927]                            |                                 |               |                      |                |               |
|                                                              |                                 |               |                      |                |               |
| A 👔 Velvet-Assembling[140323134211]                          |                                 |               |                      |                |               |
|                                                              |                                 |               |                      |                |               |
| 87MB / 7111MB                                                |                                 | C:¥Users¥sai  | toh¥Documents¥gt¥d   | emo¥root       |               |

プロジェクトツリーのルートノードをマウス選択後、ツールボタン「New Tree Node」 彦 (左から4番目)

### をクリックします。

| SenomeTraveler(R) version 3.0.38                             |                                                                                      |
|--------------------------------------------------------------|--------------------------------------------------------------------------------------|
| File Tree Analysis Viewer Option Settings Tools Help Support | rt                                                                                   |
|                                                              | () 🔤 🔤 🔜 📢 👯 🗉 📖 🔜 🧔 ? 🐊 🛲 i                                                         |
| Tree ? -                                                     | _ D Project * / / / / / / / / / / / / / / /                                          |
| New Project Node                                             | Project Name Refere Analyses Itentifier                                              |
| Show directory                                               | bam_importing 1 0 P140929135415                                                      |
| tet 🎒 ret                                                    | last_mapping I U P141106131354                                                       |
| 🗌 🦢 📶 BAM-1 Collapse all 🛛 🛛 est_reads.bam                   | Dases_assembling 0 0 0 114005134333                                                  |
| 🖨 🌗 last_mappi                                               | velvet assembling                                                                    |
| Change root directory                                        |                                                                                      |
| Initialize tree node                                         |                                                                                      |
| M 🛺 LAST-Mapping [141106131707]                              | Reference ? _ (? _ D                                                                 |
| oases_assembling                                             | Reference Name Locus Length Features Itentifier                                      |
|                                                              |                                                                                      |
| 🗌 🛄 🛄 Oases-Assembling[140929134526]                         |                                                                                      |
| idesort_mapping                                              |                                                                                      |
| e- 🖟 ref                                                     | Analysis ?                                                                           |
|                                                              | Analysis Name Type Data RunStart RunEnd                                              |
| M BLIDESORT-Mapping [141106131109]                           | Velvet-Assembling[140929134211] Assembling velvet test r 2014/09/29 13 2014/09/29 13 |
| e- velvet assembling                                         | Yelvet-Assembling[140929153927] Assembling velvet_test_12014/09/29 152014/09/29 15   |
| ref                                                          |                                                                                      |
|                                                              |                                                                                      |
| reivet Assembling [140328103827]                             |                                                                                      |
| A 🔐 Velvet-Assembling[140929134211]                          |                                                                                      |
|                                                              |                                                                                      |
| 95MB / 7111MB                                                | C:¥Users¥saitoh¥Documents¥gt¥demo¥root                                               |
|                                                              |                                                                                      |

または、プロジェクトツリーのルートノードをマウス選択後、マウス右クリックしてから「New Project Node」 を選択します。

| 🗠 New Project      |
|--------------------|
| New Project        |
| Project Name: test |
| OK Cancel          |

新規プロジェクト登録用ダイアログが表示されますので、プロジェク名を入力して「OK」ボタンをクリックします。既に登録されているプロジェクト名は登録できません。

| 🗠 New Project 🛛                                | 23 | Error | X                                      |
|------------------------------------------------|----|-------|----------------------------------------|
| New Project<br>Project Name: velvet_assembling |    |       | [velvet_assembling] is already exists. |
| OK Cancel                                      |    |       | ОК                                     |

| GenomeTraveler(R) version 3.0.38                                                                                                    |                   |              |                       |                                |
|----------------------------------------------------------------------------------------------------|-------------------|--------------|-----------------------|--------------------------------|
| File Tree Analysis Viewer Option Settings Tools Help Support                                                                                                    |                   |              |                       |                                |
|                                                                                                    |                   | 🐨 🕼 💷 Bold 🏬 | 🧟 🤋 💦 MEM             | / <b>i</b>                     |
|                                                                                                    | Project ? _       |              |                       | 0-5                            |
| <pre>root[C:¥Users¥saitoh¥Documents¥st¥demo¥root]</pre>                                                                                                    | Project Name      | Refere Analy | 200                   | Itentifier                     |
| bam importing                                                                                                    | han inporting     | 1            | 0                     | D140020125415                  |
|                                                                                                    | Last mapping      | 1            | 0                     | P140323133413<br>P141106131554 |
|                                                                                                    | nases assembling  | 0            | 0                     | P140929134339                  |
| the second second | slidesort mapping | 1            | 0                     | P141105185731                  |
| 🗄 퉬 slidesort_mapping                                                                                                    | test              | 0            | 0                     | P150411124048                  |
| 🖶 🚽 test                                                                                                    | velvet_assembling | 0            | 0                     | P140929115436                  |
| 🗄 📲 velvet_assembling                                                                                                    |                   |              |                       | 0                              |
|                                                                                                    | Reference ? _     |              |                       | 0_5                            |
|                                                                                                    | Reference Name    | Locus Leng   | th Features           | Itentifier                     |
| 퉬 root [C:¥Users¥saito                                                                                                    | h¥Documents¥gt¥   | ∉demo¥root]  |                       |                                |
| 🔠 🛄 bam importing                                                                                                    |                   |              |                       | 0 - 5                          |
|                                                                                                    |                   |              | Data                  | RunStart RunEnd                |
| 🗄 🛁 last mapping                                                                                                    |                   |              | velvet_test_r2        | 014/09/29 13 2014/09/29 13     |
|                                                                                                    |                   |              | velvet_test_12        | 014/09/29 15 2014/09/29 15     |
| 🐵 🥌 oases_assembling                                                                                                    |                   |              |                       |                                |
| 🐨 🖳 slidesort mappin                                                                                                    | e                 |              |                       |                                |
|                                                                                                    |                   |              |                       | *                              |
| 50MB / 7111MB                                                                                                    |                   |              | t ob¥Document s¥st¥de | mo¥root                        |
| weivet assemblin                                                                                                    | e                 |              | CONFDUCUMENCS+SCFUE   | 1007) OOC                      |
|                                                                                                    |                   |              |                       |                                |

### ■プロジェクト名の変更

| 🗠 Genome   | eTraveler(R) version 3.0.38                        |                   |              |               |               | - • •         |
|------------|----------------------------------------------------|-------------------|--------------|---------------|---------------|---------------|
| File Tree  | Analysis Viewer Option Settings Tools Help Support |                   |              |               |               |               |
| 00         | 0 💆 🛓 🗖 🔝 🏹 🛬 🔤 🚳                                  |                   | 66 MA 🗉 🛤 🔜  | 5             | www i         |               |
| Tree 👌     |                                                    | Project 👌 🗕 🔪 📃   |              |               |               | (*_D          |
| 🐌 root [C: | ;¥Users¥saitoh¥Documents¥gt¥demo¥root]             | Project Name      | Refere Analy | ses           |               | Itentifier    |
| 🗄 🕕 bam_   | _importing                                         | bam importing     | 1            | 0             |               | P140929135415 |
| 🗄 🔂 last   | t mapping                                          | last mapping      | 1            | 0             |               | P141106131554 |
|            | - Teacher and the American                         | oases assembling  | 0            | 0             |               | P140929134339 |
| oase       | es_assempting                                      | slidesort_mapping | 1            | 0             |               | P141105185731 |
| 🗄 🗄 🎒 slic | desort_mapping                                     | test              | 0            | 0             |               | P150411124048 |
| 🗐 🕀 🕌 🚼 🛨  |                                                    | velvet_assembling | 0            | 0             |               | P140929115436 |
| 🗄 – 🚹 🗸    | Load Reference Sequence                            |                   |              |               |               |               |
|            | New Analaysis Node                                 |                   |              |               |               |               |
|            | Rename                                             | Reference 🔭 🗕 🔪   |              |               |               | <u>[*-0]</u>  |
|            | Delete tree node                                   | Reference Name    | Locus Lens   | th Feat       | ures          | Itentifier    |
|            | Show directory                                     |                   |              |               |               |               |
|            | Expand                                             |                   |              |               |               |               |
|            | Expand                                             | 🗖 Analysis 🦸 🗕 📃  |              |               |               |               |
|            |                                                    | Analysis Name     | Туре         | Data          | RunStart      | RunEnd        |
|            |                                                    | < <u> </u>        |              |               |               | Þ             |
| 9          | IIMB / /IIIMB                                      |                   | C:¥Users¥sa  | toh¥Documents | ¥gt¥demo¥root |               |

変更したいプロジェクトノードをマウス選択後、マウス右クリックしてから「Rename」を選択します。 または、プロジェクトノードをマウス選択してから、マウスで3回連続クリックします。 キーボードのファンクションキー「F2」をクリックする事でも行えます。

| GenomeTraveler(R) version 3.0.38                                                                                                    |                                         |                                    |
|----------------------------------------------------------------------------------------------------|-----------------------------------------|------------------------------------|
| File Tree Analysis Viewer Option Settings Tools Help                                                                                                    | Support                                 |                                    |
| o o c 🤌 🚆 🖬 💵 🏹 🍡 🖼 🖩                                                                                                    | z () 🖻 🔤 📰 📰 🙀 🙀 🔜 📼 💭 ? ,              | 2. MEW 1                           |
| Tree ? _                                                                                                    |                                         | 0-5                                |
| Ice is a standard in the importance of the importance of the im | Project Name Refere Analyses            | Itentifier                         |
| 🖶 뒢 🌡 bam_importing                                                                                                    | bam_importing 1 0                       | P140929135415                      |
| ⊕ last_mapping                                                                                                    | Illast manning 1 0                      | P141106131554                      |
| 🖷 🎍 oases_assembling 🛛 🚺 root [C                                                                                                    | :¥Users¥saitoh¥Documents¥gt¥demo¥roo    | ot] P140523134333<br>P141105185731 |
| Blidesort_mapping                                                                                                    | AND AND AND AND AND AND AND AND AND AND | P150411124048                      |
| test bam                                                                                                    | _importing                              | P140323115436                      |
| velvet assembling                                                                                                    |                                         |                                    |
|                                                                                                    | t_mapping                               |                                    |
| 🕀 🕕 🔒 oas                                                                                                    | es_assembling                           | Itentifier                         |
| 🕀 🕕 🔢 sli                                                                                                    | desort_mapping ッリーの空き領                  | 域をマウスでダブルクリック                      |
| ⊞⊡test                                                                                                    | して編集モード                                 | を解除                                |
| 🗄 🔐 vel                                                                                                    | vet_assembling                          |                                    |
|                                                                                                    | < <u> </u>                              |                                    |
| 91MB / 7111MB                                                                                                    | C:¥Users¥saitoh¥Document                | s¥st¥demo¥root                     |

ノード名が変更できる編集モードに切り替わります。編集モードを解除するにはツリーの空き領域をマウス でダブルクリックします。

| Eile Tree Analysis Viewer Ontion Settings Teels Help Support  |                      |            |            |               |          |               |
|---------------------------------------------------------------|----------------------|------------|------------|---------------|----------|---------------|
| File Tree Analysis viewer option securitys roois Help Support |                      |            |            |               |          |               |
|                                                               |                      |            | 3 🔄 🖞      | ? New MEW     | i        |               |
|                                                               | 🗖 Project 🕴 🗕 🔪      |            |            |               |          | 0-5           |
| uroot[C:¥Users¥saitoh¥Documents¥st¥demo¥root]                 | Project Name         | Refere Ana | alyses     |               |          | Itentifier    |
| 🕀 🖟 bam_importing                                             | bam importing        | 1          | 0          |               | 1        | P140929135415 |
| 🗄 🔚 last_mapping                                              | last_mapping         | 1          | 0          |               | ·        | P141106131554 |
| H- loases assembling                                          | oases_assembling     | 0          | 0          |               |          | P140929134339 |
|                                                               | slidesort_mapping    | 1          | 0          |               |          | P141105185731 |
|                                                               | test                 | 0          | 0          |               |          | P150411124048 |
| assemble_test                                                 | Illvelvet assembling |            |            |               | -        | P140929115436 |
| 📲 🚽 👘 👘 👘 👘 👘 👘 👘 👘                                           | oh¥Documents¥gt¥de   | emo¥rootj  |            |               |          |               |
| 🗄 🚽 velvet_assembling                                         |                      |            |            |               |          |               |
| 🗄 🚽 bam importing                                             |                      |            |            |               |          |               |
|                                                               |                      |            | sth        | Features      |          | Itentifier    |
| 🗄 🚽 🗎 🖬 🗄 👘                                                   |                      |            |            |               |          |               |
|                                                               |                      |            |            |               |          |               |
| 👘 🕒 oases assembling                                          | <i>y</i>             |            |            |               |          |               |
|                                                               | >                    |            |            |               |          | [7-0]         |
| 👘 🔍 elidesort mennin                                          |                      |            | Data       | R             | unStart  | RupEnd        |
|                                                               | 15                   |            | Data       | 11            | unocare  | nancha        |
|                                                               |                      |            |            |               |          |               |
| assemble_test                                                 |                      |            |            |               |          |               |
|                                                               |                      |            |            |               |          |               |
| 📗 👘 🔜 ref                                                     |                      |            |            |               |          |               |
|                                                               |                      |            |            |               |          |               |
| 🗈 🕀 💼 💼 🗎 🗄 🗄 🗌 🗄                                             | າຮ                   |            |            |               |          | F             |
|                                                               |                      |            |            |               | 1000 100 |               |
| 58MB / 7111MB                                                 |                      |            | litoh¥Docu | uments¥gt¥dem | io¥root  |               |

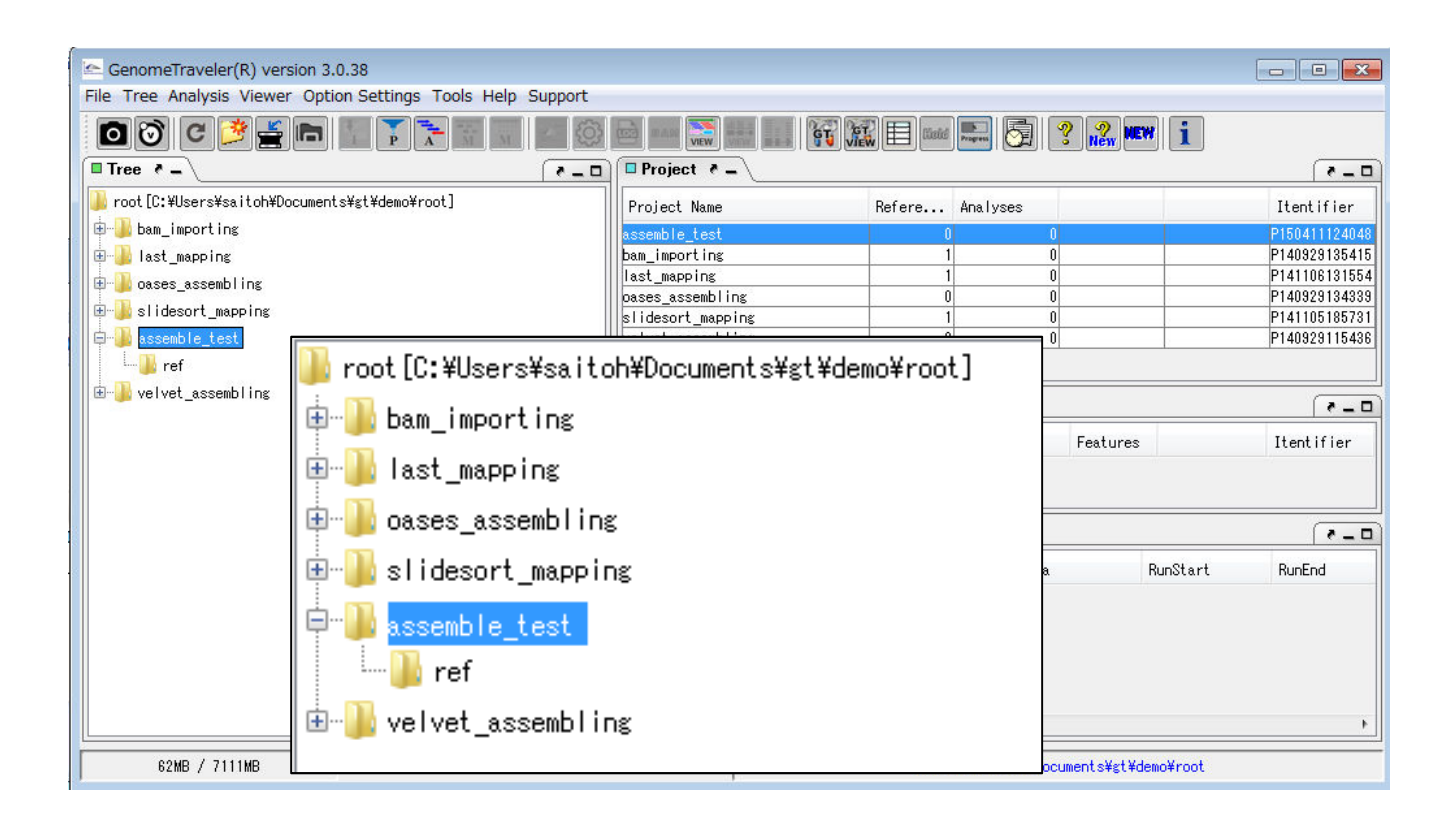

### ■アセンブルの実行

| GenomeTraveler(R) version 3.0.38                             |                   |              |                   |          |               |
|--------------------------------------------------------------|-------------------|--------------|-------------------|----------|---------------|
| File Tree Analysis Viewer Option Settings Tools Help Support |                   |              |                   |          |               |
|                                                              |                   | tiold Frees  | 🧟 ? 💦             | NEW 1    |               |
|                                                              | Project ? =       |              |                   |          | - 5           |
| 🎉 root[C:¥Users¥saitoh¥Documents¥gt¥demo¥root]               | Project Name      | Refere Analy | ses               |          | Itentifier    |
| 🖶 🖶 bam_importing                                            | assemble test     | 0            | 0                 |          | P150411124048 |
| 🕀 🚹 last_mapping                                             | bam_importing     | 1            | 0                 |          | P140929135415 |
| Dases assembling                                             | last_mapping      | 1            | 0                 |          | P141106131554 |
|                                                              | oases_assembling  | 0            | 0                 |          | P140929134339 |
|                                                              | slidesort_mapping | 1            | 0                 |          | P141105185731 |
| assemble_test                                                | velvet_assembling | 0            | 0                 |          | P140929115436 |
| - Jef                                                        |                   |              |                   |          |               |
| ⊕-] velvet_assembling                                        | Reference ? -     |              |                   |          | ( D           |
|                                                              | Reference Name    | Locus Leng   | th Featur         | es       | Itentifier    |
|                                                              | 🗖 Analysis 🕴 🗕    |              |                   |          |               |
|                                                              | Analysis Name     | Туре         | Data              | RunStart | RunEnd        |
| 87MB / 7111MB                                                | e []              | C:¥Users¥sa  | itoh¥Documents¥gt |          | •             |

# プロジェクトノードをマウス選択後、ツールボタン「Assembling」 🔂 (左から9番目)をクリックします。

| 🔄 GenomeTrave   | eler(R) version 3.0.38          |                   |                   |            |                     |              |               |
|-----------------|---------------------------------|-------------------|-------------------|------------|---------------------|--------------|---------------|
| File Tree Analy | sis Viewer Option Settings To   | ools Help Support |                   |            |                     |              |               |
| 0000            | ) 🎽 🖆 🖿 🎽 🏅                     |                   |                   | 🛐 🚛 🖿 Kotd | 🔚 🛃 🤶 🔏             | , NEW 1      |               |
| Tree ? -        |                                 | (                 | Project ? _       |            |                     |              | (*-0)         |
| 🌗 root (C:¥User | s¥saitoh¥Documents¥gt¥demo¥root | ]                 | Project Name      | Refere     | Analyses            |              | Itentifier    |
| 🗄 🐌 퉲 bam_impor | ting                            |                   | assemble test     | ſ          | 0                   |              | P150411124048 |
| 🗄 🕒 last mapp   | ing                             |                   | bam_importing     | 1          | 0                   |              | P140929135415 |
|                 | embling                         |                   | last_mapping      | 1          | 0                   |              | P141106131554 |
|                 | emorring                        |                   | oases_assembling  | 0          | 0                   |              | P140929134339 |
| 🗄 🎒 slidesort   | _mapping                        |                   | slidesort_mapping | 1          | 0                   |              | P141105185731 |
| 📮 🗭 assemb I 😁  | Land Defension Commence         |                   | velvet_assembling | 0          | 0                   |              | P140929115436 |
| ref             | Load Reference Sequence         |                   |                   |            |                     |              |               |
| 🗄 🌗 velvet_     | New Analaysis Node              | Pre-Processing    |                   |            |                     |              |               |
|                 | Rename                          | Assembling        | Reference • -     |            |                     |              | *_D           |
|                 | Delete tree node                |                   | Reference Name    | Locus      | Length Featu        | ures         | Itentifier    |
|                 | Show directory                  |                   |                   |            |                     |              |               |
|                 |                                 |                   |                   |            |                     |              |               |
|                 | Collapse                        |                   |                   |            |                     |              |               |
|                 |                                 |                   | 🗖 Analysis 🤌 🗕 🔪  |            |                     |              | [ * _ D ]     |
|                 |                                 |                   | Analysis Name     | Туре       | Data                | RunStart     | RunEnd        |
|                 |                                 |                   |                   |            |                     |              |               |
|                 |                                 |                   |                   |            |                     |              |               |
|                 |                                 |                   |                   |            |                     |              |               |
|                 |                                 |                   |                   |            |                     |              |               |
|                 |                                 |                   |                   |            |                     |              |               |
|                 |                                 |                   |                   |            |                     |              |               |
| l.              |                                 |                   |                   |            |                     |              | 1             |
| 92MB /          | 7111MB                          |                   |                   | C:¥User    | s¥saitoh¥Documents¥ | st¥demo¥root |               |
|                 |                                 |                   |                   |            |                     |              |               |

または、プロジェクトノードをマウス選択後、マウス右クリックしてから「Assembling」を選択します。

| 🔄 A  | ssembling                |         |                   |         |          |           | <b>×</b>   |
|------|--------------------------|---------|-------------------|---------|----------|-----------|------------|
| Plea | 、<br>ase input F3/R3 fil | es.     |                   |         |          |           |            |
|      | F3 Name                  | F3 Size | F3 Path           | R3 Name | R3 Size  | R3 Path   | Note       |
|      |                          |         |                   |         |          |           |            |
|      |                          |         |                   |         |          |           |            |
|      |                          |         |                   |         |          |           |            |
|      |                          |         |                   |         |          |           |            |
|      |                          |         |                   |         |          |           |            |
|      |                          |         |                   |         |          |           |            |
|      |                          |         |                   |         |          |           |            |
|      |                          |         |                   |         |          |           |            |
|      |                          |         | Add Edit          | Delete  | Select A | II Revers | e selected |
|      |                          |         | Parameter Setting | Run     | Cancel   |           |            |

### アセンブル実行ダイアログが表示されます。

アセンブル対象とする NGS データファイルを指定します。

| Assembling                                           |                                                                                                    |
|------------------------------------------------------|----------------------------------------------------------------------------------------------------|
| Input<br>Please input F3/R3 files.                   | ● ● ● ● ● ● ● ● ● ● ● ● ● ● ● ● ● ● ●                                                                                      |
| F3 Name F3 Size F3 Path R3 Name R3 Size R3 Path Note | 登理 ▼ ▲ 開く ▼ 共有 ▼ » BB ▼ □ ●                                                                                                |
|                                                      | ■ コンピューター Cat_control.gok                                                                                                  |
| ◆ 移動                                                 | <ul> <li>Backup</li> <li>Data</li> <li>GT_WORK</li> <li>Helps</li> <li>Projects</li> </ul>                                 |
| Add Edit Delete Select All Reverse selected          | 🔒 Software 🗸                                                                                                    |
| Parameter Setting Run Cancel                         | velvet_test_reads.fa         更新日時:         2015/04/11         10:42           FA         ファイル         サイズ:         8.47 MB |

マウスによるドラッグ&ドロップによる NGS データファイルを指定が可能です。

デモデータ格納フォルダより「velvet\_test\_reads.fa」ファイルをマウスドラッグして青の点線領域にドロ ップします。

| lease input F3/R3 f | iles.    |                           |         |    |    |      |
|---------------------|----------|---------------------------|---------|----|----|------|
| F3 Name             | F3 Size  | F3 Path                   | R3 Name | R3 | R3 | Note |
| ✔ velvet_test       | 8,888,94 | 4C:¥Users¥saitoh¥Document | 1       |    |    |      |
|                     |          |                           |         |    |    |      |
|                     |          |                           |         |    |    |      |
|                     |          |                           |         |    |    |      |
|                     |          |                           |         |    |    |      |
|                     |          |                           |         |    |    |      |
|                     |          |                           |         |    |    |      |
|                     |          |                           |         |    |    |      |
|                     |          |                           |         |    |    |      |
|                     |          |                           |         |    |    |      |
|                     |          |                           |         |    |    |      |
|                     |          |                           |         |    |    |      |
|                     |          |                           |         |    |    |      |

指定されたファイルがテーブルリストに追加されます。

| 🗠 Assembling                                | x |
|---------------------------------------------|---|
| Input                                       |   |
| Please input F3/R3 files.                   |   |
| F3 Name 🗠 New F3/R3 File 🛛 🛃 Note           |   |
| Velvet_ F3 file setting [required]          |   |
| Please input F3 file                        |   |
| File: Ref                                   |   |
| R3 file setting [optional]                  |   |
| Please input R3 file                        |   |
| File: Ref                                   |   |
| Note setting [optional]                     |   |
| Note:                                       |   |
| OK Cancel                                   |   |
|                                             |   |
| Add Edit Delete Select All Reverse selected |   |
| Parameter Setting Run Cancel                |   |

「Add」ボタンをクリックして追加登録する事ができます。

| lease input F<br>F3 Name<br>Velvet_ | 3/R3 files.<br>Mew F3/R3 File<br>F3 file setting [required<br>Please input F3 file<br>File: | ]                                     |                                                               | Ref                                   |         |    |
|-------------------------------------|---------------------------------------------------------------------------------------------|---------------------------------------|---------------------------------------------------------------|---------------------------------------|---------|----|
|                                     | R3 file setting [option<br>Please input R3 file<br>File:                                    | 🗠 Select file<br>ファイルの場所(I):          | 🜗 data                                                        |                                       | - 🔊 🕫 📴 |    |
|                                     | Note setting [optional]<br>Note:                                                            | 夏夏夏夏夏夏夏夏夏夏夏夏夏夏夏夏夏夏夏夏夏夏夏夏夏夏夏夏夏夏夏夏夏夏夏夏夏 | A_oryzae_SC<br>cat_contigs.fa<br>oases_test_ra<br>SRR495775-d | 103.gbk<br>a<br>eads.fa<br>lemo.fastq |         |    |
|                                     |                                                                                             | デスクトップ                                | SRR610543-d                                                   | lemo.fastq<br>ong.fa<br>eads.bai      |         |    |
|                                     | Add                                                                                         | اللا مراجع الم                        | velvet_test_r                                                 | eads.bam<br>eads.fa                   |         |    |
|                                     |                                                                                             | על<br>בארשעב                          |                                                               |                                       |         |    |
|                                     |                                                                                             | ネットワーク                                | <br>ファイル名(N):                                                 | velvet_test_reads.fa                  |         | ОК |

「Ref」ボタンをクリックするとファイル選択ダイアログが表示されますので NGS データファイルを指定します。

| 🗠 New F3/R3 File                                            |
|-------------------------------------------------------------|
| F3 file setting [required]                                  |
| Please input F3 file                                        |
| File: aitoh#Documents#gt#demo#data#velvet_test_reads.ta Ret |
| R3 file setting [optional]                                  |
| Please input R3 file                                        |
| File: Ref                                                   |
| Note setting [optional]                                     |
| Note: note                                                  |
| OK Cancel                                                   |

NGS データが Paired-End の場合には F3 と R3 それぞれのファイルを指定します。

Note の項目に値を入力すると、作成される解析ノード名はその Note の値をもとに判別できるようなノード名となります。

| 🗠 Assembling                     |           |                                     |            |     |          | x     |
|----------------------------------|-----------|-------------------------------------|------------|-----|----------|-------|
| Input<br>Please input F3/R3 file | 25        |                                     |            |     |          |       |
|                                  |           | 50 D 11                             |            |     |          |       |
| F3 Name                          | F3 Size   | F3 Path<br>C:XUsersXesitobXDocument | R3 Name    | кз  | кз       | Note  |
| Vervet_test                      | 0,000,344 |                                     |            |     |          | noce  |
|                                  |           |                                     |            |     |          |       |
|                                  |           |                                     |            |     |          |       |
|                                  |           |                                     |            |     |          |       |
|                                  |           |                                     |            |     |          |       |
|                                  |           |                                     |            |     |          |       |
|                                  |           |                                     |            |     |          |       |
|                                  |           |                                     |            |     |          |       |
|                                  |           |                                     |            |     |          |       |
|                                  |           |                                     |            |     |          |       |
|                                  |           | Add Edit Delete                     | Select All | Rev | erse sel | ected |
|                                  | Pa        | rameter Setting Run                 | Cancel     |     |          |       |

「Parameter Setting」ボタンをクリックしてアセンブル実行パラメータの設定を行います。

| 🗠 Assembling                     |                                                                                                    |
|----------------------------------|----------------------------------------------------------------------------------------------------|
| Input<br>Please input F3/R3 file | s.                                                                                                    |
| F3 Name                          | Assemble Parameter Settings     Assemble Common Options     EMBL-EBI Velvet © EBL-EBI Oases     Velvet Assemble Options |
|                                  | Close                                                                                                    |
|                                  | Add Edit Delete Select All Reverse selected                                                                             |
|                                  | Parameter Setting Run Cancel                                                                                            |

Velvet アセンブルか Oases アセンブルのどちらかを選択します。

| [Assemble Common Options] | ・・・ アセンブル共通オプションの指定     |
|---------------------------|-------------------------|
| [Velvet Assmble Options]  | ・・・ Velvet コマンドオプションの指定 |
| 「Oases Assmble Options」   | ・・・ Oases コマンドオプションの指定  |

### **Assemble Common Options**

| 🗠 Assemble Parameter Settings                                                                                                    |
|----------------------------------------------------------------------------------------------------|
| For outputs                                                                                                    |
| For pre-proceesing           NGS cleanup [fqpruner]           be recessered to get up NGS cleanup tool [fqpruner command in [Configuration] |
| For processing number of processors to use (Integer)                                                                                        |
| if zero, set up automatically.<br>Limit of targets(fragments/paired-ends)                                                                   |
| Use trimming                                                                                                    |
| start of targets (Integer) 1<br>end of targets (Integer) 0                                                                                  |
| Set Cancel                                                                                                    |

#### Write out a data for alignment viewer

チェックボックスにチェックを入れると、アセンブル結果 AFG ファイルを BAM ファイルに変換して AlignmentViewer で閲覧できようにします。アセンブル解析完了後、あとから手動で BAM ファイルに変換する事もできます。

#### NGS cleanup [fqpruner]

チェックボックスにチェックを入れるとアセンブル実行前に前処理として NGS データをクリーンアップします。この オプションは Linux 版でのみ有効です。

#### Number of processors to use

使用する CPU プロセッサ数を制限するオプションです。

### Limit of targets – start of targets/end of targets

アセンブル対象項目数を制限するためのオプションです。 たとえば、指定した NGS データファイル中のファイルの先頭から 10 万件だけをアセンブルする場合には Start of targets を「1」に、end of targets を「100000」に設定します。 **Velvet Assemble Options** 

| veth velvetg                                                                                                    |                                                                                                    |        |
|----------------------------------------------------------------------------------------------------|----------------------------------------------------------------------------------------------------|--------|
|                                                                                                    |                                                                                                    |        |
| elveth command opti<br>Hach longth                                                                                                    | ions Help                                                                                                    |        |
| asn lengtn                                                                                                    |                                                                                                    |        |
| back longth: 01                                                                                                    | 1                                                                                                    |        |
|                                                                                                    |                                                                                                    |        |
| multiple kmers                                                                                                    |                                                                                                    |        |
| trom(m): 21                                                                                                    | to(M): 23 step(s): 2                                                                                                    |        |
| -strand specific                                                                                                    | (Boolean)                                                                                                    |        |
|                                                                                                    | (Boolean)                                                                                                    |        |
| reuse_dequerices                                                                                                    |                                                                                                    |        |
| -reuse_binary                                                                                                    | (Boolean)                                                                                                    |        |
| -noHash                                                                                                    | (Boolean)                                                                                                    |        |
| -create_binary                                                                                                    | (Boolean)                                                                                                    |        |
| -long -longPaired                                                                                                    | d (Boolean) 🔲                                                                                                    |        |
|                                                                                                    |                                                                                                    |        |
|                                                                                                    |                                                                                                    |        |
|                                                                                                    |                                                                                                    |        |
|                                                                                                    |                                                                                                    |        |
|                                                                                                    |                                                                                                    |        |
|                                                                                                    |                                                                                                    |        |
|                                                                                                    |                                                                                                    |        |
|                                                                                                    | Set Cancel                                                                                                    |        |
|                                                                                                    | Set Cancel                                                                                                    |        |
| Velvet Assemble P                                                                                                    | Set Cancel                                                                                                    |        |
| Velvet Assemble P<br>veth velvetg                                                                                                    | Set Cancel                                                                                                    |        |
| Velvet Assemble P<br>veth velvetg<br>velvetg command opt                                                                                                    | Set Cancel Parameter Settings                                                                                                    |        |
| Velvet Assemble P<br>veth velvetg<br>velvetg command opt<br>Insert lengths of pair                                                                                                    | Set Cancel<br>Parameter Settings<br>tions Help<br>red-end                                                                                                    |        |
| Velvet Assemble P<br>veth velvetg<br>velvetg command opt<br>Insert lengths of pair<br>Opt ion                                                                                                    | Set Cancel Parameter Settings tions Help red-end Length                                                                                                    |        |
| Velvet Assemble P<br>veth velvetg<br>velvetg command opt<br>Insert lengths of pair<br>Opt ion                                                                                                    | Set Cancel Parameter Settings tions Help red-end Length                                                                                                    |        |
| Velvet Assemble P<br>veth velvetg<br>velvetg command opt<br>Insert lengths of pair<br>Opt ion                                                                                                    | Set Cancel Parameter Settings tions Help red-end Length                                                                                                    |        |
| Velvet Assemble P<br>veth velvets<br>velvets command opt<br>Insert lengths of pair<br>Opt ion                                                                                                    | Set Cancel                                                                                                    |        |
| Velvet Assemble P<br>veth velvets<br>relvets command opt<br>Insert lengths of pair<br>Opt ion                                                                                                    | Set     Cancel       Parameter Settings     Image: Cancel       tions     Help       red-end     Length                                                                                                    |        |
| Velvet Assemble P<br>veth velvetg<br>relvetg command opt<br>insert lengths of pair<br>Opt ion                                                                                                    | Set Cancel                                                                                                    |        |
| Velvet Assemble P<br>veth velvetg<br>velvetg command opt<br>Insert lengths of pair<br>Opt ion                                                                                                    | Set Cancel Parameter Settings tions Help red-end Length Add Edit Delete Select All Reverse se                                                                                                    | lected |
| Velvet Assemble P<br>veth velvetg<br>velvetg command opt<br>Insert lengths of pair<br>Opt ion                                                                                                    | Set     Cancel       Parameter Settings       tions       Help       red-end       Length       Add       Edit       Delete       Select All                                                                                                    | lected |
| Velvet Assemble P<br>veth velvets<br>relvets command opt<br>Insert lengths of pair<br>Opt ion<br>Standard options<br>-cov_cutoff (Rea                                                                                                    | Set Cancel                                                                                                    | lected |
| Velvet Assemble P veth velvets velvets | Set Cancel                                                                                                    | lected |
| Velvet Assemble P<br>veth velvets<br>relvets command opt<br>Insert lengths of pair<br>Opt ion<br>Standard options<br>-cov_cutoff (Rec<br>-amos_file (Boo<br>Advaced options                                                                                                    | Set     Cancel       Parameter Settings       tions       Help       red-end       Length       Add       Edit       Delete       Select All       Reverse se       al)       -read_trkg       (Boolean)       -min_contig_lsth       (Integer)       olean)       -exp_cov       (Real) | lected |
| Velvet Assemble P<br>veth velvetg<br>relvetg command opt<br>Insert lengths of pair<br>Opt ion<br>Opt ion<br>Standard options<br>-cov_cutoff (Res<br>-amos_file (Boo<br>Advaced options<br>-scaffolding                                                                                                    | Set     Cancel       Parameter Settings       tions       Help       red-end       Length       Add       Edit       Delete       Select All       Reverse se       al)       -read_trkg       (Boolean)       -min_contig_lgth       (Integer)       -max_divergence       (Boolean)    | lected |
| Velvet Assemble P<br>veth velvets<br>relvets command opt<br>Insert lengths of pair<br>Opt ion<br>Standard options<br>-cov_cutoff (Rea<br>-amos_file (Boo<br>Advaced options<br>-scaffolding<br>-max_gap_count                                                                                                    | Set     Cancel       Parameter Settings       tions       Help       red-end       Length       Add       Edit       Delete       Select All       Reverse se       al)       -read_trke       (Boolean)       -min_contig_leth       (Integer)       -max_divergence       (Real)       | lected |
| Velvet Assemble P<br>veth velvets<br>relvets command opt<br>Insert lengths of pair<br>Opt ion<br>Standard options<br>-cov_cutoff (Rea<br>-amos_file (Boo<br>Advaced options<br>-scaffolding<br>-max_gap_count<br>-coverage mask                                                                                                    | Set       Cancel         Parameter Settings                                                                                                    | lected |
| Velvet Assemble P<br>veth velvets<br>relvets command opt<br>Insert lengths of pair<br>Opt ion<br>Standard options<br>-cov_cutoff (Res<br>-amos_file (Boo<br>Advaced options<br>-scaffolding<br>-max_gap_count<br>-coverage_mask<br>-alignments                                                                                                    | Set       Cancel         Parameter Settings                                                                                                    | lected |
| Velvet Assemble P<br>veth velvets<br>relvets command opt<br>Insert lengths of pair<br>Opt ion<br>Opt ion<br>Standard options<br>-cov_cutoff (Rea<br>-amos_file (Boo<br>Advaced options<br>-scaffolding<br>-max_gap_count<br>-coverage_mask<br>-alignments                                                                                                    | Set       Cancel         barameter Settings                                                                                                    | lected |
| Velvet Assemble P<br>veth velvets<br>relvets command opt<br>Insert lengths of pair<br>Opt ion<br>Standard options<br>-cov_cutoff (Rea<br>-amos_file (Boo<br>Advaced options<br>-scaffolding<br>-max_gap_count<br>-coverage_mask<br>-alignments<br>-very_clean                                                                                                    | Set       Cancel         Parameter Settings                                                                                                    | lected |

veveth および velvletg コマンドオプション設定を行います。

「Help」ボタンをクリックするとコマンドオプションの説明画面が表示されます。

### **Oases Assemble Options**

| veth velvetg oases                                                                                                    |                                                                                                    |                                                                                                    |                                |                         |                                                                                                    |   |
|----------------------------------------------------------------------------------------------------|----------------------------------------------------------------------------------------------------|----------------------------------------------------------------------------------------------------|--------------------------------|-------------------------|----------------------------------------------------------------------------------------------------|---|
|                                                                                                    |                                                                                                    |                                                                                                    |                                |                         |                                                                                                    |   |
| elveth command optio                                                                                                    | ns Help                                                                                                    |                                                                                                    |                                |                         |                                                                                                    |   |
| Hash length                                                                                                    |                                                                                                    |                                                                                                    |                                |                         |                                                                                                    |   |
| Single kmer                                                                                                    |                                                                                                    |                                                                                                    |                                |                         |                                                                                                    |   |
| hash_length: 21                                                                                                    |                                                                                                    |                                                                                                    |                                |                         |                                                                                                    |   |
| 🔘 multiple kmers                                                                                                    |                                                                                                    |                                                                                                    |                                |                         |                                                                                                    |   |
| from(m): 21                                                                                                    | to(M): 23                                                                                                    | step(s): 2                                                                                                    |                                |                         |                                                                                                    |   |
| Options                                                                                                    |                                                                                                    |                                                                                                    |                                |                         |                                                                                                    |   |
| -strand_specific                                                                                                    | (Boolean) 📃                                                                                                    |                                                                                                    |                                |                         |                                                                                                    |   |
| -reuse_Sequences                                                                                                    | (Boolean) 📃                                                                                                    |                                                                                                    |                                |                         |                                                                                                    |   |
| -reuse_binary                                                                                                    | (Boolean) 📃                                                                                                    |                                                                                                    |                                |                         |                                                                                                    |   |
| -noHash                                                                                                    | (Boolean) 📄                                                                                                    |                                                                                                    |                                |                         |                                                                                                    |   |
| -create binary                                                                                                    | (Boolean) 🔲                                                                                                    |                                                                                                    |                                |                         |                                                                                                    |   |
| lana lanaDairad                                                                                                    | (Deeleen)                                                                                                    |                                                                                                    |                                |                         |                                                                                                    |   |
| -long -long Paired                                                                                                    | (Boolean)                                                                                                    |                                                                                                    |                                |                         |                                                                                                    |   |
|                                                                                                    |                                                                                                    |                                                                                                    |                                |                         |                                                                                                    |   |
|                                                                                                    |                                                                                                    |                                                                                                    |                                |                         |                                                                                                    |   |
|                                                                                                    |                                                                                                    |                                                                                                    |                                |                         |                                                                                                    |   |
|                                                                                                    |                                                                                                    |                                                                                                    |                                |                         |                                                                                                    |   |
|                                                                                                    |                                                                                                    |                                                                                                    |                                |                         |                                                                                                    |   |
|                                                                                                    |                                                                                                    |                                                                                                    |                                |                         |                                                                                                    |   |
|                                                                                                    |                                                                                                    |                                                                                                    |                                |                         |                                                                                                    |   |
|                                                                                                    |                                                                                                    |                                                                                                    |                                |                         |                                                                                                    |   |
|                                                                                                    |                                                                                                    |                                                                                                    |                                |                         |                                                                                                    |   |
|                                                                                                    |                                                                                                    | Set                                                                                                    | Cancel                         |                         |                                                                                                    |   |
|                                                                                                    |                                                                                                    | Set                                                                                                    | Cancel                         |                         |                                                                                                    |   |
|                                                                                                    |                                                                                                    | Set                                                                                                    | Cancel                         |                         |                                                                                                    | _ |
| Dases Assemble Pa                                                                                                    | ameter Settings                                                                                                    | Set                                                                                                    | Cancel                         |                         |                                                                                                    |   |
| Dases Assemble Par                                                                                                    | ameter Settings                                                                                                    | Set                                                                                                    | Cancel                         |                         |                                                                                                    |   |
| Dases Assemble Par<br>veth velvetg oases                                                                                                    | ameter Settings                                                                                                    | Set                                                                                                    | Cancel                         |                         |                                                                                                    |   |
| Dases Assemble Par<br>veth velvets oases<br>elvets command optio                                                                                                    | rameter Settings<br>ns Help                                                                                                    | Set                                                                                                    | Cancel                         |                         |                                                                                                    |   |
| Dases Assemble Par<br>reth velvete oases<br>elvete command optio<br>insert lengths of paire                                                                                                    | ameter Settings<br>ns Help<br>d-end                                                                                                    | Set                                                                                                    | Cancel                         |                         |                                                                                                    |   |
| Dases Assemble Par<br>veth velvete oases<br>velvete command optio<br>Insert lengths of paire                                                                                                    | rameter Settings<br>ns <u>Help</u><br>d-end                                                                                                    | Length                                                                                                    | Cancel                         |                         |                                                                                                    |   |
| Dases Assemble Par<br>veth velvete oases<br>elvete command optio<br>Insert lengths of paire<br>Opt ion                                                                                                    | rameter Settings<br>ns <u>Help</u><br>d–end                                                                                                    | Lensth                                                                                                    | Cancel                         |                         |                                                                                                    |   |
| Dases Assemble Par<br>veth velvete oases<br>relvete command optio<br>Insert lengths of paire<br>Opt ion                                                                                                    | rameter Settings<br>ns <u>Help</u><br>d <del>-end</del>                                                                                                    | Length                                                                                                    | Cancel                         |                         |                                                                                                    |   |
| Dases Assemble Par<br>veth velvetg oases<br>relvetg command optio<br>Insert lengths of paire<br>Option                                                                                                    | rameter Settings<br>ns <u>Help</u><br>J-end                                                                                                    | Length                                                                                                    | Cancel                         |                         |                                                                                                    |   |
| Dases Assemble Par<br>veth velvetg oases<br>relvetg command optio<br>Insert lengths of paire<br>Option                                                                                                    | rameter Settings<br>ns Help<br>J-end                                                                                                    | Length                                                                                                    | Cancel                         |                         |                                                                                                    |   |
| Dases Assemble Par<br>reth velvete oases<br>elvete command optio<br>insert lengths of paire<br>Option                                                                                                    | rameter Settings<br>ns <u>Help</u><br>J-end                                                                                                    | Length                                                                                                    | Cancel                         |                         |                                                                                                    |   |
| Dases Assemble Par<br>veth vetwetg oases<br>elvetg command optio<br>insert lengths of paire<br>Opt ion                                                                                                    | ameter Settings<br>ns Help<br>J-end                                                                                                    | Length                                                                                                    | Cancel                         |                         |                                                                                                    |   |
| Dases Assemble Pa<br>veth vetwetg oases<br>elvetg command optio<br>insert lengths of paire<br>Opt ion                                                                                                    | ameter Settings<br>ns Help<br>J-end                                                                                                    | Length                                                                                                    | Cancel                         |                         |                                                                                                    |   |
| Dases Assemble Par<br>veth vetwetg oases<br>elvetg command optio<br>insert lengths of paire<br>Opt ion                                                                                                    | ameter Settings<br>ns Help<br>d-end                                                                                                    | Length                                                                                                    | Cancel                         |                         |                                                                                                    |   |
| Dases Assemble Par<br>veth vetwetg oases<br>vetwetg command optio<br>insert lengths of paire<br>Opt ion                                                                                                    | ameter Settings<br>ns Help<br>d-end                                                                                                    | Length                                                                                                    | Edit Del                       | ete ) Select All        | Reverse selected                                                                                                    | 3 |
| Dases Assemble Par<br>veth vetvete oases<br>relvete command optio<br>Insert lengths of paire<br>Opt ion                                                                                                    | ameter Settings<br>ns Help<br>J-end                                                                                                    | Length                                                                                                    | Edit Del                       | ete ) Select All        | Reverse selected                                                                                                    |   |
| Dases Assemble Par<br>veth velvetg oases<br>elvetg command option<br>Insert lengths of paire<br>Opt ion                                                                                                    | ameter Settings                                                                                                    | Set (<br>Length<br>Add<br>Boolean) ☑mir                                                                                                    | Edit Del                       | ete Select All          | Reverse selected                                                                                                    |   |
| Dases Assemble Par<br>veth vetvete oases<br>elvete command optio<br>insert lengths of paire<br>Opt ion<br>Standard options<br>-cov_cutoff (Real                                                                                                    | ameter Settings                                                                                                    | Eength Add Goolean)                                                                                                    | Edit Del                       | ete Select All          | Reverse selected                                                                                                    |   |
| Dases Assemble Par<br>veth velvetg oases<br>elvetg command option<br>insert lengths of paire<br>Opt ion<br>Standard options<br>-cov_cutoff (Real<br>-amos_file (Bool                                                                                                    | ameter Settings                                                                                                    | Eength Add Add Coolean)                                                                                                    | Edit Del                       | ete Select All          | Reverse selected                                                                                                    |   |
| Dases Assemble Par<br>veth velvetg oases<br>elvetg command option<br>insert lengths of paire<br>Opt ion<br>Standard options<br>-cov_cutoff (Real<br>-amos_file (Bool<br>Advaced options                                                                                             | ameter Settings                                                                                                    | Eength Add Add Coolean)                                                                                                    | Edit Del                       | ete Select All          | Reverse selected                                                                                                    |   |
| Dases Assemble Par<br>veth velvetg oases<br>elvetg command option<br>insert lengths of paire<br>Opt ion<br>Standard options<br>-cov_cutoff (Real<br>-amos_file (Bool<br>Advaced options<br>-scaffolding (                                                                           | rameter Settings<br>ns Help<br>d-end<br>d-end<br>e -read_trks (l<br>ean) -exp_cov (l<br>Boolean)                                                                                                    | Eength Length Add Coolean) Add Coolean) Coolean Coolean Coolea | Edit Del                       | ete Select All          | e (Real)                                                                                                    |   |
| Dases Assemble Par<br>veth velvetg oases<br>elvetg command option<br>insert lengths of paire<br>Opt ion<br>Standard options<br>-cov_cutoff (Real<br>-amos_file (Bool<br>Advaced options<br>-scaffolding (<br>-max_gap count (                                                       | rameter Settings<br>ns Help<br>d-end<br>d-end | Set       Length       Add       Boolean)     -mir       Real)     -lon       -max_branch_length     ()                                                                                                    | Edit Del contig_leth (Integer) | ete Select All<br>seer) | e (Real)                                                                                                    |   |
| Dases Assemble Par<br>veth velvetg oases<br>elvetg command option<br>insert lengths of paire<br>Opt ion<br>Standard options<br>-cov_cutoff (Real<br>-amos_file (Book<br>Advaced options<br>-scaffolding (<br>-max_gap_count (                                                       | ameter Settings                                                                                                    | Add Length Add Colorado -mir Colorado -mir C | Cancel                         | ete Select All<br>seer) |                                                                                                    |   |
| Dases Assemble Par<br>veth velvetg oases<br>elvetg command option<br>insert lengths of paire<br>Opt ion<br>Standard options<br>-cov_cutoff (Rea(<br>-amos_tile (Book<br>Advaced options<br>-scaffolding (<br>-max_gap_count (<br>-coverage_mask (                                   | ameter Settings                                                                                                    | Add Length Add Contact Add Contact Add Con | Cancel                         | ete Select All<br>seer) | e (Real)<br>(Boolean)                                                                                                    |   |
| Dases Assemble Par<br>veth velvetg oases<br>elvetg command option<br>insert lengths of paire<br>0pt ion<br>Standard options<br>-cov_cutoff (Rea(<br>-amos_file (Book<br>Advaced options<br>-scaffolding (<br>-max_gap_count (<br>-coverage_mask (<br>-alignments ()                 | ameter Settings                                                                                                    | Add<br>Length<br>Add<br>Boolean) ✓ -mir<br>Real) -lon<br>-max_branch_length ()<br>-long_mult_cutoff ()<br>-exportFiltered ()                                                                                                    | Cancel                         | ete Select All<br>seer) | e (Real)<br>(Boolean)<br>(Boolean)                                                                                            |   |
| Dases Assemble Par<br>veth velvetg oases<br>elvetg command option<br>insert lengths of paire<br>0pt ion<br>Standard options<br>-cov_cutoff (Real<br>-amos_file (Bool<br>Advaced options<br>-scaffolding (<br>-max_gap_count (<br>-coverage_mask (<br>-alignments (<br>-very_clean ( | ameter Settings                                                                                                    | Add<br>Length<br>Add<br>Boolean) / -mir<br>Real) - lon<br>-max_branch_length ()<br>-min_pair_count ()<br>-long_mult_cutoff ()<br>-exportFiltered ()<br>-paired_exp_fraction ()                                                                                                    | Cancel                         | ete Select All<br>seer) | <ul> <li>Reverse selected</li> <li>(Real)</li> <li>(Real)</li> <li>(Boolean)</li> <li>(Boolean)</li> <li>(Boolean)</li> </ul> |   |

| 🗠 Oases Assemble Parameter Settings     |                                             |
|-----------------------------------------|---------------------------------------------|
| velveth velvetg oases                   |                                             |
|                                         |                                             |
| oases command options Help              |                                             |
| Insert lengths of paired-end            |                                             |
| Option                                  | ength                                       |
|                                         |                                             |
|                                         |                                             |
|                                         |                                             |
|                                         |                                             |
|                                         |                                             |
|                                         |                                             |
|                                         |                                             |
|                                         |                                             |
|                                         |                                             |
|                                         |                                             |
|                                         | Add Edit Delete Select All Reverse selected |
| Standard options                        |                                             |
| -unused_reads (Boolean) 🔲 -amos_file (B | Boolean) <b>⊽ -alignments</b> (Boolean) 🔲   |
| Advaced options                         |                                             |
| -cov_cutoff (Real) -min_pair            | r_count (Integer)                           |
| -paired_cutoff (Real) -merge            | (Boolean) 📃 -edgeFractionCutoff (Real)      |
|                                         |                                             |
| -scattolding (Boolean) -degree          | cutott (integer)                            |
|                                         |                                             |
|                                         | Set Cancel                                  |
|                                         |                                             |

veveth および velvletg、oases コマンドオプション設定を行います。

**Oases は velvet のプログラムを利用します**。(velveth/velvetg を実行したのちその結果を用いて oases を実行) 「Help」ボタンをクリックするとコマンドオプションの説明画面が表示されます。

| 🗠 Assembling                    |           |                            |            |     |           | ×     |
|---------------------------------|-----------|----------------------------|------------|-----|-----------|-------|
| Input<br>Please input F3/R3 fil | ec.       |                            |            |     |           |       |
|                                 |           |                            |            |     |           |       |
| F3 Name                         | F3 Size   | F3 Path                    | R3 Name    | R3  | R3        | Note  |
| Vervet_test                     | 8,888,844 | 40. #Users#salton#Document |            |     |           | noce  |
|                                 |           |                            |            |     |           |       |
|                                 |           |                            |            |     |           |       |
|                                 |           |                            |            |     |           |       |
|                                 |           |                            |            |     |           |       |
|                                 |           |                            |            |     |           |       |
|                                 |           |                            |            |     |           |       |
|                                 |           |                            |            |     |           |       |
|                                 |           |                            |            |     |           |       |
|                                 |           |                            |            |     |           |       |
|                                 |           |                            |            |     |           |       |
|                                 |           | Add Edit Delete            | Select All | Rev | erse sele | ected |
|                                 | Pa        | arameter Setting Run       | Cancel     |     |           |       |

アセンブル実行パラメータの設定が完了しましたら、「Run」ボタンをクリックして解析を開始します。

| Confirm                          |   |
|----------------------------------|---|
| Start Assembling?                |   |
| (まい(Y) いいえ(N)                    |   |
| ſ                                |   |
| 🗠 Processing [Velvet Assembling] | × |
| Elapsed Time: 0:00:01 / 0:00:03  |   |
|                                  |   |
|                                  |   |
|                                  |   |
| exec velveth:                    |   |
|                                  |   |
| exec velvetg:                    |   |
|                                  |   |
|                                  |   |
| Cancel                           |   |

アセンブル実行中は待機(プログレス)ダイアログが表示されます。

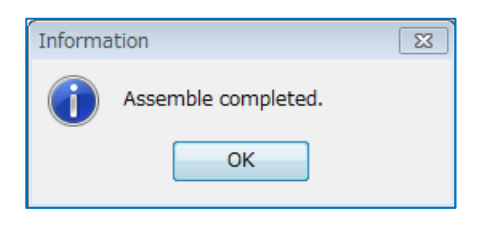

| CenomeTraveler(R) version 3.0.38                     |                         |                  |                        |                       | - 🔀        |
|------------------------------------------------------|-------------------------|------------------|------------------------|-----------------------|------------|
|                                                      |                         | T VIEW 🗐 Blood   | Franciski 😨 🧝 💦        | NEW 1                 |            |
|                                                      | Project 🏾 🗕 🔪           |                  |                        | 1                     | (0-5)      |
| root [C:¥Users¥saitoh¥Documents¥st¥demo¥root]        | Project Name            | Refere           | Analyses               | Itent                 | ifier      |
| 🕀 🎍 bam_importing                                    | assemble test           | 0                | 0                      | P15041                | 1124048    |
| 🗄 📲 last mapping                                     | bam_importing           | 1                | 0                      | P14092                | 9135415    |
|                                                      | last_mapping            | 1                | 0                      | P14110                | 6131554    |
|                                                      | oases_assembling        | 0                | 0                      | P14092                | 9134339    |
| 🗄 🕮 slidesort_mapping                                | slidesort_mapping       | 1                | 0                      | P14110                | 5185731    |
| 🖨 🔒 assemble_test                                    | velvet_assembling       | 0                | 0                      | P14092                | 9115436    |
| - 🔒 ref                                              |                         |                  |                        |                       |            |
| ⊕ <b>A</b> We livet - Assembling [150411144802] note |                         |                  |                        | 12                    |            |
|                                                      | Reference 👌 🗕 🔪         |                  |                        | (                     | 0-5        |
| Barran ve i vet _asseniu i Tris                      | Reference Name          | Locus            | Length Feature         | es Itent              | lfler      |
|                                                      | Analysis 🔹              |                  |                        |                       | •-0        |
|                                                      | Analysis Name           | Туре             | Data                   | RunStart RunEr        | nd         |
|                                                      | Velvet-Assembling[15041 | 144602Assembling | velvet test r          | 2015/04/11 14. 2015/0 | 14/11 14   |
|                                                      |                         |                  |                        | Click t               | to sepcify |
|                                                      | 4 III                   |                  |                        |                       | ь          |
| 82MB / 7111MB                                        |                         | C:¥Use           | rs¥saitoh¥Documents¥gt | ¥demo¥root            |            |

アセンブルが完了すると、新しく解析ノードが追加されます。

| GenomeTraveler(R) version 3.<br>File Tree Analysis Viewer Opting<br>Tree -<br>root [C: #Users¥saitoh¥Document<br>bam_import ing<br>last_mapping<br>last_mapping<br>slidesort_mapping<br>slidesort_mapping<br>ssemble_test<br>ref<br>Velvet-Assembling | 0.38<br>on Settings Tools Help Support<br>()<br>s¥gt¥demo¥root]<br>Show analysis options | Project * -<br>Project * -<br>Project Name<br>assemble_test<br>bam_importing<br>last_mapping<br>oases_assembling<br>slidesort_mapping<br>velvet_assembling<br>-<br>Reference * - | Refere Analy<br>0<br>1<br>1<br>0<br>1<br>0<br>1<br>0<br>1<br>0<br>1<br>0<br>1<br>0<br>1<br>0<br>1<br>0<br>1<br>0<br>1<br>0<br>1<br>0<br>0<br>1<br>0<br>0<br>1<br>0<br>0<br>0<br>0<br>0<br>0<br>0<br>0<br>0<br>0<br>0<br>0<br>0 | Ses<br>0<br>0<br>0<br>0<br>0<br>0<br>0 |                                             |
|----------------------------------------------------------------------------------------------------|------------------------------------------------------------------------------------------|----------------------------------------------------------------------------------------------------|----------------------------------------------------------------------------------------------------|----------------------------------------|---------------------------------------------|
| kmer_21/velvet_ <del>a</del><br>⊕-∰ velvet_assembling                                                                                                    | Show analysis log<br>Rename<br>Delete tree node<br>Show directory                        | Reference Name                                                                                                    | Locus Leng                                                                                                    | th Features                            | Itentifier                                  |
|                                                                                                    | Collapse                                                                                 | Analysis Name<br>Velvet-Assembling[1504111                                                                                                    | Type<br>44602Assembling                                                                                                    | Data R<br>velvet_test_r20              | unStart RunEnd<br>15/04/11 14 2015/04/11 14 |
| 89MB / 7111MB                                                                                                    |                                                                                          |                                                                                                    | C:¥Users¥sai                                                                                                    | itoh¥Documents¥gt¥dem                  | io¥root                                     |

解析ノードをマウス選択後、マウス右クリックして「show analysis options」を選択するか、ツールボタン をクリックすると、そのアセンブルを行った際の NGS データの指定内容や、実行パラメータの内容を確認する事がで きます。

|                           |                            |              | 🗠 Velvet Assemble Parameter Settings        | × |
|---------------------------|----------------------------|--------------|---------------------------------------------|---|
| Assembling                |                            |              | velveth velvetg                             |   |
| Input<br>Please input F3/ | 'R3 files.                 |              | velveth command options Help<br>Hash length |   |
| F3 Name                   | F3 Size F3 Path            | R3 Name      | I I I I I I I I I I I I I I I I I I I       |   |
| velvet_tes                | 8,888C:¥Users¥sai          |              | - hash_length: 21                           |   |
|                           |                            |              | ○ multiple kmers                            |   |
|                           |                            |              | from(m): 21 to(M): 23 step(s): 2            |   |
|                           | 🗠 Assemble Parameter Setti | ings         | Options                                     |   |
|                           | Accemble Commo             | n Optiona    | -strand_specific (Boolean)                  |   |
|                           | - Assemble Common          | noptions     | -reuse_Sequences (Boolean)                  |   |
|                           | EMBL-EBI Velvet C          | ) EBL-EBI Oa | a -reuse_binary (Boolean)                   |   |
|                           | Veluet Assemble            | Ontions      | -noHash (Boolean)                           |   |
|                           |                            | Options      | -create_binary (Boolean) 🕅                  |   |
|                           |                            | options      | -long -long Paired (Boolean)                |   |
|                           |                            |              |                                             |   |
|                           |                            |              |                                             |   |
|                           |                            |              |                                             |   |
|                           | Close                      |              |                                             |   |
|                           |                            |              |                                             |   |
|                           |                            |              |                                             |   |
|                           |                            |              | Set Cancel                                  |   |

| GenomeTraveler(R) version 3     | 3.0.38                           |                              |                    |                      |              |                 |
|---------------------------------|----------------------------------|------------------------------|--------------------|----------------------|--------------|-----------------|
| File Tree Analysis Viewer Ont   | tion Settings Tools Help Support |                              |                    |                      |              |                 |
|                                 |                                  |                              |                    | 2 ? 2                | w i          |                 |
| Tree ? -                        |                                  | Project 🔻 🗕                  |                    |                      |              | ( - D           |
| 📕 root [C:¥Users¥saitoh¥Documer | nts¥gt¥demo¥root]                | Project Name                 | Refere Anal        | lyses                |              | Itentifier      |
| 🗄 🖽 bam_importing               |                                  | assemble_test                |                    |                      |              | P150411124048   |
| 🖶 🎒 last_mapping                |                                  | bam_importing                | 1                  | 0                    | -            | P140929135415   |
| 🗄 🕒 oases assembling            |                                  | last_mapping                 | 1                  | 0                    |              | P141106131554   |
| alidesort mercing               |                                  | oases_assembling             | 0                  | 0                    |              | P140929134339   |
|                                 |                                  | slidesort_mapping            | 1                  | 0                    |              | P141105185731   |
| assemble_test                   |                                  | velvet_assembling            | U                  | U                    |              | P140929115436   |
| ref                             |                                  |                              |                    |                      |              |                 |
| 🖨 🗛 🔐 velvet-Assembling 😭       | Show analysis options            | Reference ? _                |                    |                      |              | 0-1             |
| kmer_2//velvet_e                | Show analysis log                | Reference Name               | Locus Ler          | ngth Features        | :            | Itentifier      |
| ervet_assempling                | Rename                           |                              |                    |                      |              |                 |
|                                 | Delete tree node                 |                              |                    |                      |              |                 |
|                                 | Show directory                   | 🗖 Analysis 7 🗕 🔪             |                    |                      |              | []              |
|                                 | Collapse                         | Analysis Name                | Туре               | Data                 | RunStart     | RunEnd          |
|                                 |                                  | Velvet-Assembling[1504111448 | 02 Assembling      | velvet test r        | 2015/04/11 1 | 4 2015/04/11 14 |
|                                 |                                  |                              | ozana nosolibirins | period_cost_t        | 2010/04/11   |                 |
|                                 |                                  |                              |                    |                      |              |                 |
|                                 |                                  |                              |                    |                      |              |                 |
|                                 |                                  |                              |                    |                      |              |                 |
|                                 |                                  |                              |                    |                      |              |                 |
|                                 |                                  |                              |                    |                      |              |                 |
| 89MB / 7111MB                   |                                  |                              | C:¥Users¥s         | aitoh¥Documents¥gt¥d | demo¥root    |                 |

| Assemble150411144601.log - メモ帳                                                                                                    | - • •                  |
|----------------------------------------------------------------------------------------------------|------------------------|
| ファイル(F) 編集(E) 書式(O) 表示(V) ヘルプ(H)                                                                                                    |                        |
| GenomeTraveler(R) version 3.0.38<br>### Start ### 2015/04/11 14:46:02<br>[Assemble]<br>result save directory: C:¥Users¥saitoh¥Documents¥gt¥demo¥root¥P150411124048¥A150411<br>number of inputs: 1 | 144600                 |
| inputs:<br>(1)C:¥Users¥saitoh¥Documents¥gt¥demo¥data¥velvet_test_reads.fa<br>number of processors to use: automatically                                                                           |                        |
| Velvet command directory: C:¥Program Files (x86)¥isb¥gtraveler¥bin¥velvet                                                                                                    |                        |
| velveth command options: 21<br>velvetg command options: -read_trkg yes -amos_file yes -scaffolding yes                                                                                            |                        |
| [regist analysis]<br>directory: C:¥Users¥saitoh¥Documents¥gt¥demo¥root¥P150411124048¥A150411144600<br>runtime=[Omin 1sec]                                                                         |                        |
| [check input files]<br>number of files: 1<br>limitation: unlimited<br>velvet_test_reads.fa: 142858 reads<br>total reads: 142858<br>runtime=[0min 1sec]                                            |                        |
| [exec velveth command]<br>Velveth1 status=0<br>===================================                                                                                                    |                        |
| tile=U:#Users#saitoh#Documents#gt#demo#data#veivet_test_reads.ta, rea<br>outputDir=C:#Users#saitoh#Documents#gt#demo¥root¥P150411124048¥A150411144600¥                                            | ias=142858<br>!kmer_21 |
| ۲ III                                                                                                    | ► a                    |

| GenomeTraveler(R) version 3.     | 0.38                           |                             |                |                    |              |                 |
|----------------------------------|--------------------------------|-----------------------------|----------------|--------------------|--------------|-----------------|
| File Tree Analysis Viewer Opti   | on Settings Tools Help Support |                             |                |                    |              |                 |
|                                  |                                |                             | 🖥 🎊 🗐 Kold 🔜   | 🗟 🤋 🎎 M            | ew i         |                 |
| Tree ? -                         | 0-2                            | Project 🔻 🗕 🔪               |                |                    |              | (*_D            |
| 🌗 root [C:¥Users¥saitoh¥Document | ts¥gt¥demo¥root]               | Project Name                | Refere Analy   | 'ses               |              | Itentifier      |
| 🛑 뒢 bam_importing                |                                | assemble test               | 0              | 0                  |              | P150411124048   |
| 🗄 🕕 last mapping                 |                                | bam importing               | 1              | 0                  |              | P140929135415   |
|                                  |                                | last_mapping                | 1              | 0                  |              | P141106131554   |
|                                  |                                | oases_assembling            | 0              | 0                  |              | P140929134339   |
| ∎ ⊞… 🌽 slidesort_mapping         |                                | slidesort_mapping           | 1              | 0                  |              | P141105185731   |
| 🛑 🌗 assemble_test                |                                | velvet_assembling           | 0              | 0                  |              | P140929115436   |
| ref                              |                                |                             |                |                    |              |                 |
| Netwet-Assembling                |                                |                             |                |                    |              |                 |
|                                  | Show analysis options          | Reference 🔹 🗕 🔪 📃           |                |                    |              | ()              |
| kmer_21/velvet_a                 | Show analysis log              | Defenses News               | Carrie Carrie  | 11 F1              |              | These Life in a |
| 🗄 🕒 velvet_assembling            | Benzena                        | Reference Name              | Locus          | stn reatures       | S            | Itentifier      |
|                                  | Rendirie                       |                             |                |                    |              |                 |
|                                  | Delete tree node               |                             |                |                    |              |                 |
|                                  | Show directory                 | 🗖 Analysis 🕐 🗕 🔪            |                |                    |              | (D)             |
|                                  | Collapse                       | Ana lugia Nana              | Turne          | Data               | Due Stant    | DueFeed         |
|                                  | compac                         | Analysis Name               | Туре           | Data               | RUNStart     | KUNENO          |
|                                  |                                | Velvet-Assembling[150411144 | 4602Assembling | velvet_test_r      | 2015/04/11 1 | 4 2015/04/11 14 |
|                                  |                                |                             |                |                    |              |                 |
|                                  |                                |                             |                |                    |              |                 |
|                                  |                                |                             |                |                    |              |                 |
|                                  |                                |                             |                |                    |              |                 |
|                                  |                                | 4                           |                |                    |              |                 |
| L                                |                                |                             |                |                    |              |                 |
| 89MB / 7111MB                    |                                |                             | C:¥Users¥sa    | itoh¥Documents¥gt¥ | demo¥root    |                 |

解析ノードをマウス選択後、マウス右クリックして「show directory」を選択すると、指定された解析ノード ディレクトリをエスクプローラで表示します。

| ○○○ 🔰 « OS (C:) トユーザー ト s                                                                                                    | saitoh ,マイドキュメント ,gt , den                                                                                                    | no 🕨 root 🕨 P150411124                                                                                                    | 048 🕨 A150411144                                                                    | 600 🕨                                               | <ul> <li>□ ■ ★</li> <li>★ ★</li> <li>★ ★</li></ul> |
|----------------------------------------------------------------------------------------------------|----------------------------------------------------------------------------------------------------|----------------------------------------------------------------------------------------------------|-------------------------------------------------------------------------------------|-----------------------------------------------------|----------------------------------------------------------------------------------------------------|
| 整理 ▼ ライブラリに追加 ▼ 共有・                                                                                                    | ▼ 書き込む 新しいフォルダー                                                                                                    |                                                                                                    |                                                                                     |                                                     | III • 🔲 🔞                                                                                                    |
| <ul> <li>★ お気に入り</li> <li>ダウンロード</li> <li>デスクトップ</li> <li>量 最近表示した場所</li> <li>ライブラリ</li> <li>ライブラリ</li> <li>Subversion</li> <li>ドキュメント</li> <li>ビクチャ</li> <li>ビデオ</li> <li>シュージック</li> </ul> | 名前<br>kmer_21<br>analysis.df<br>analysis_history.df<br>analysis_param.df<br>Assemble150411144601.log<br>velvetg1.log<br>velveth.log | 更新日時<br>2015/04/11 14:46<br>2015/04/11 14:46<br>2015/04/11 14:46<br>2015/04/11 14:46<br>2015/04/11 14:46<br>2015/04/11 14:46 | 種類<br>ファイル フォル<br>DF ファイル<br>DF ファイル<br>DF ファイル<br>テキスト ドキュ<br>テキスト ドキュ<br>テキスト ドキュ | サイズ<br>1 KB<br>1 KB<br>1 KB<br>8 KB<br>5 KB<br>2 KB | プレビューを表示するフ<br>ァイルを選択します。                                                                                                    |
| 7個の項目                                                                                                    |                                                                                                    |                                                                                                    |                                                                                     |                                                     |                                                                                                    |